## Instructions for uploading/updating your HIPAA Training in IRB Manager November 2018

- 1. Using your favorite web browser, go to irb.utoledo.edu
- 2. Click the middle link to use your UTAD credentials to log in,

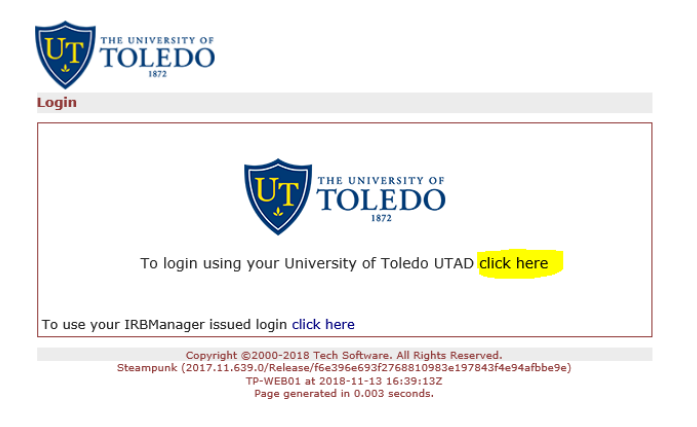

3. After entering your username and password on the bell tower login screen, you will be redirected to your dashboard. In the upper right corner menu called "Actions for Researchers" click the "Start xForm" link

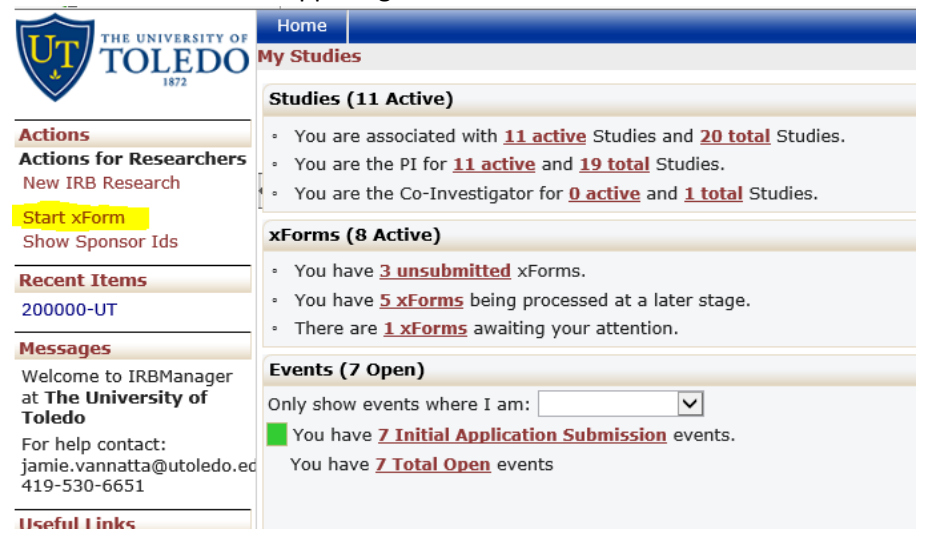

4. From the list of available forms, click "HIPAA Training Confirmation (your own)"

| Select xForm to start |                                        |  |  |  |
|-----------------------|----------------------------------------|--|--|--|
| Action                | Form (Click to start)                  |  |  |  |
|                       | Application to use a Central IRB       |  |  |  |
|                       | HIPAA Training Confirmation (your own) |  |  |  |
|                       | New IRB Research                       |  |  |  |
|                       | Request new Non-UT Contact             |  |  |  |
|                       | Request New Sponsor                    |  |  |  |
|                       | Request new UT Contact                 |  |  |  |
|                       |                                        |  |  |  |

5. This takes you to the xForm. Note the text at the top of the form which gives some instruction on what the form is for and not for.

6. Click "Add Attachment" to get the add attachment popup box, and then click "Select" to get the normal file browser.
Attach only your own HIPAA training certificate (*Required*)

Add Attachment

- 7. Navigate to the HIPAA certificate on your machine or shared drive.
- 8. Highlight the file by clicking on it, then click "open" to bring it down to the add attachment popup box.
- 9. Click "Attach" to bring the file down to thexForm.

| File(s):<br>(Limit: 1) | My computer                       | Stropbox               | box                  | My Profile |  |
|------------------------|-----------------------------------|------------------------|----------------------|------------|--|
|                        | Example key cod Type can also dra | e.xisx<br>ag one (or m | Select<br>ore) files | × Remove   |  |
| (                      | Attach Canc                       | el                     |                      |            |  |

10. Enter the date you took the training from the certificate.

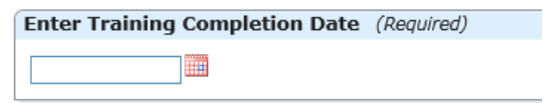

## 11. Click the Next button at the bottom of the screen

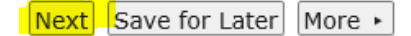

## 12. Click the Submit Button.

| You've completed the form. You can now either save the form for later revision, or submit it |                |       |        |  |  |  |  |
|----------------------------------------------------------------------------------------------|----------------|-------|--------|--|--|--|--|
|                                                                                              | Save for Later | Print | Submit |  |  |  |  |

You will receive an email when your certificate has been verified and your expiration date has been updated.